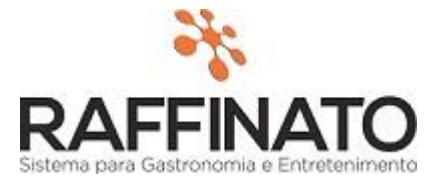

### 1- Configuração da Filial

Para utilizar a funcionalidade de envio de e-mail com os dados do fechamento de caixa é necessário selecionar uma configuração denominada "Enviar email do fechamento de caixa?". Localizado no Retaguarda > aba Configuração da Filial > sub-aba Financeiro[1].

| Cadastro de                                                                                                    | Filial C | onfiguraça | ao da Filia                                                                                 |                                                                                                    |                                        |                                                                                                    |             |                                |  |   |  |  |
|----------------------------------------------------------------------------------------------------|----------|------------|---------------------------------------------------------------------------------------------|----------------------------------------------------------------------------------------------------|----------------------------------------|----------------------------------------------------------------------------------------------------|-------------|--------------------------------|--|---|--|--|
| Nota Fiscal                                                                                                    | CFOP     | Cliente    | TEF                                                                                         | Vendas[1]                                                                                                    | Vendas[2]                              | Financeiro[1]                                                                                                    | Financeiro[ |                                |  |   |  |  |
| Plano de contas para transferência<br>Plano de contas saída<br>Transferência v<br>Plano de contas entrada<br>Transferência v                                                                                                    |          |            |                                                                                             | Fechamento de Caixa         Centralizar o Financeiro nesta filia         Image: Gerar Mov. Financeiro de Suprimento de Caixa         Image: Usar Plano de Contas por Evento         Image: Caixa Cego         Controlar Saldo para Sangria         Image: Obrigar Motivo de Sangria         Image: Exibir diente pendura         Image: Enviar email do fechamento de caixa?         Plano de Conta por Produto         Image: Usar Plano de Contas por Produto         Plano de Contas Padrão Despesa         Advogado |                                        |                                                                                                    |             |                                |  |   |  |  |
| Juros/Multa<br>Juros (%) Multa (%)<br>Nota Fiscal<br>Obrigatório lançar título<br>Plano de contas por Desconto<br>Desconto Obtido<br>Desconto Obtidos<br>Desconto Concedido<br>Desconto Concedido<br>Plano de contas por Juros/Multas |          |            |                                                                                             |                                                                                                    |                                        |                                                                                                    |             |                                |  |   |  |  |
|                                                                                                    |          |            | Plano d                                                                                     |                                                                                                    |                                        |                                                                                                    |             | Plano de Contas Padrão Receita |  |   |  |  |
|                                                                                                    |          |            | Cheque Cardápio                                                                             |                                                                                                    |                                        |                                                                                                    |             |                                |  |   |  |  |
|                                                                                                    |          |            | Tipo La                                                                                     | Tipo Lancamento                                                                                                    |                                        |                                                                                                    |             |                                |  |   |  |  |
|                                                                                                    |          |            | Juros/Multas Recebidos<br>Jurus/Mulas Recebidos<br>Juros/Multas Pagos<br>Juros/Multas Pagos |                                                                                                    | Plano d<br>Plano d<br>Quebr<br>Plano d | Plano de Conta Quebra de Caixa<br>Plano de Contas Quebra Entrada<br>Quebra Entrada<br>Plano de Contas Quebra Saída |             |                                |  |   |  |  |
|                                                                                                    |          |            |                                                                                             |                                                                                                    |                                        |                                                                                                    | Quebr       | a Saida                        |  | • |  |  |

#### 2- Permissões

Para continuarmos, ainda precisamos configurar algumas Permissões, que irão nos permitir configurar os dados e contatos que receberão os e-mails de fechamento de caixa, estas permissões localizam-se em > Retaguarda > Usuário > Configuração de Acesso > Retaguarda > Financeiro > Caixa > Configurar dados para envio de e-mail de fechamento de caixa > Atribua permissão a esta funcionalidade para o usuário.

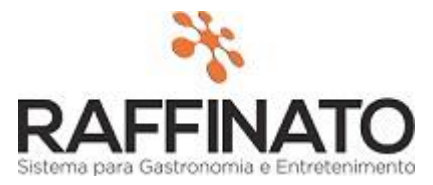

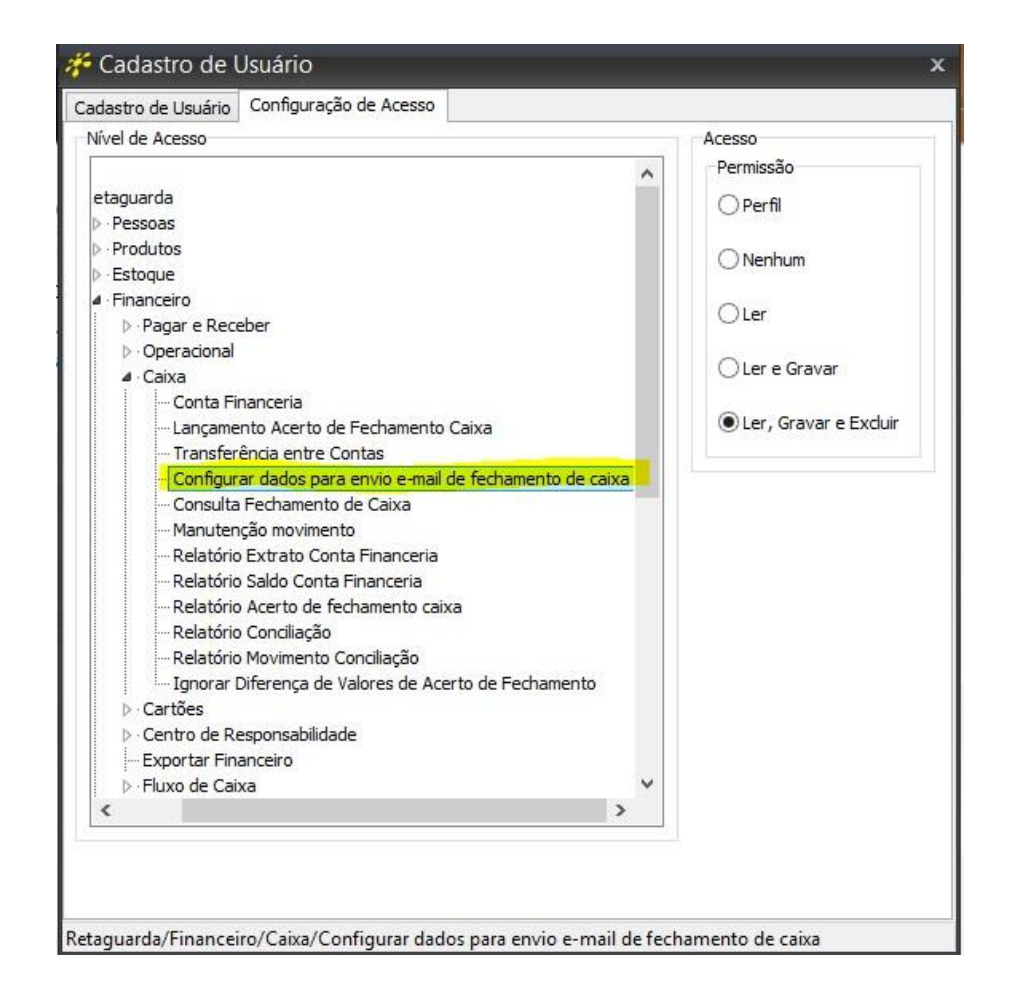

Também ainda na aba de "Configuração de Acesso" > Frente de Caixa > Venda – Menu Fiscal > Fechamento de Caixa > Reenviar e-mail do Fechamento de Caixa > Atribua as Permissões necessárias.

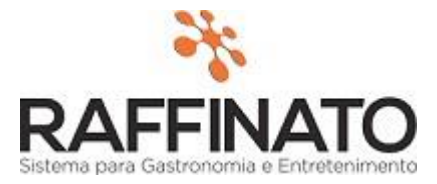

| adastro de Usuário Configuração de Acesso                                                                                                    |           |
|----------------------------------------------------------------------------------------------------|-----------|
| Nível de Acesso                                                                                                    | Acesso    |
| ⊿ · Raiz                                                                                                    | Permissão |
| ▷·Retaguarda                                                                                                    |           |
| ⊿ · Frente de Caixa                                                                                                    |           |
| > Venda - Todos os Módulos                                                                                                    |           |
| ⊿ · Venda - Menu Fiscal                                                                                                    |           |
| ▷ · Cancelamento                                                                                                    | 0-        |
| <ul> <li>Fechamento de Caixa</li> </ul>                                                                                                    | (  Sim    |
| <ul> <li>Fechamento de Caixa</li> <li>Fechar Caixa Com Pós-Pago Aberto</li> <li>Reenviar e-mail do Fechamento de Caixa</li> <li>Desbloquear Delivery</li> <li>Espelho do Cupom Fiscal</li> </ul>                                                                                                    |           |
|                                                                                                    |           |
|                                                                                                    |           |
| Espelho do Cupom Fiscal                                                                                                    |           |
| Emitir Redução Z não pendente                                                                                                    |           |
| Imprimir Resumo Fechamento de Caixa                                                                                                    | 1 (h      |
| ▷ · Venda Pós Pago                                                                                                    |           |
| ▷· Venda Rápida                                                                                                    |           |
| ▷·Venda Mesa                                                                                                    |           |
| Venda Tele Entrega                                                                                                    |           |
| ▷ Venda Cartão Consumo                                                                                                    |           |
| ▷ · Venda Feira                                                                                                    |           |
| ▷·HandHeld                                                                                                    |           |
| The second second |           |
|                                                                                                    |           |
|                                                                                                    |           |
|                                                                                                    |           |
|                                                                                                    |           |
|                                                                                                    |           |
|                                                                                                    |           |
|                                                                                                    |           |

## 3- Cadastro de Configuração dos dados e contatos no Retaguarda:

Estamos quase terminando, agora iremos adicionar o(s) e-mails(s) que irão receber o relatório de fechamento de caixa e também oque será enviado neste relatório, o caminho para chegar até essas configurações é no > Retaguarda > Financeiro > E-mail para fechamento de Caixa.

O cadastro possui na parte superior as opções para informar os e-mails dos contatos que deverão receber os fechamentos de caixa.

Na parte inferior devem ser informados os dados que serão enviados no e-mail. Se for selecionada a opção de enviar os Produtos Mais Vendidos, será solicitada a quantidade de produtos mais vendidos que se deseja que apareça no relatório enviado via e-mail.

Neste cadastro Podem ser feitas varias configurações, pois pode haver informações que apenas um grupo de contatos pode receber por exemplo.

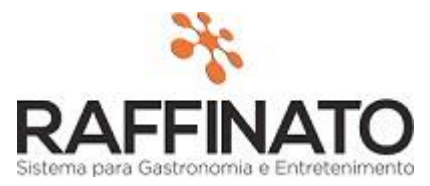

| atata                                                                                          |  |
|------------------------------------------------------------------------------------------------|--|
| nato                                                                                           |  |
|                                                                                                |  |
|                                                                                                |  |
|                                                                                                |  |
| os para enviar no conteúdo do email:                                                           |  |
| antidade de produtos para apresentar nos mais vendidos:                                        |  |
| Marcar Todos                                                                                   |  |
| Acréscimo                                                                                      |  |
| Desconto                                                                                       |  |
| Forma de Pagamento                                                                             |  |
| Número de Pessoas                                                                              |  |
| Produtos Cancelados                                                                            |  |
| Produtos Específicos                                                                           |  |
| Produtos Mais Vendidos                                                                         |  |
| Produtos de Serviço                                                                            |  |
| Totalizador de Cartões (TEF e POS)                                                             |  |
| Totalizador por Garcom                                                                         |  |
|                                                                                                |  |
| Totalizador por Módulos (Rápida, Mesa, Cartão, Delivery)                                       |  |
| Totalizador por Módulos (Rápida, Mesa, Cartão, Delivery)<br>Totalizador de Sangrias/Suprimento |  |

### 4- Envio de e-mail no Frente de Caixa

Agora só falta a configuração de e-mail do sistema, que fica localizada em > Retaguarda > Configuração E-mail.

| *Host SMTP            | *Porta SMTP |
|-----------------------|-------------|
|                       |             |
| *Usuário              |             |
| *Senha                |             |
| 亘 Requer Autenticação |             |
|                       |             |

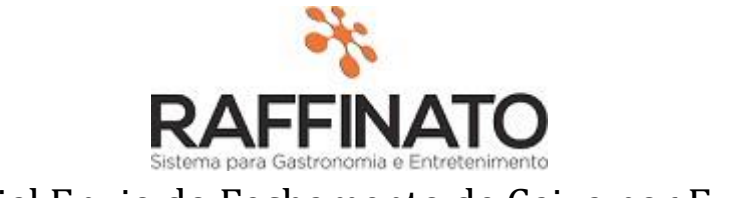

Esta parte merece um pouco mais de atenção, pois aqui vamos configurar o protocolo que ira enviar os e-mails, você pode usar algum dos exemplos abaixo.

| Servidor  | Host SMTP              | Porta SMTP | Usuário                | Senha         | Autenticação | Conexão SSL |
|-----------|------------------------|------------|------------------------|---------------|--------------|-------------|
| Gmail     | smtp.gmail.com         | 465 ou 587 | E-mail cliente         | Senha Cliente | Sim          | Sim         |
| Yahoo     | smtp.mail.yahoo.com.br | 465 ou 587 | E-mail Cliente         | Senha Cliente | Sim          | Sim         |
| Raffinato | smtp.raffinato.inf.br  | 25         | envio@raffinato.inf.br | 123           | Sim          | Não         |

### <u>Observação: A partir da versão 3.5.2.5, a conexão SSL para o servidor Raffinato deverá</u> estar selecionada como sim para funcionar.

#### 5- Reenvio de e-mail no Frente de Caixa

Pronto agora você já esta com a opção configurada, mas vale apena lembrar que caso algum fechamento não tenha sido enviado por e-mail. Temos a opção "Reenvio de e-mail no Frente de Caixa" que está disponível no > Frente de Caixa > Menu Fiscal > Resumo Fechamento de Caixa > Reenviar e-mail.

| Data inicial de abertur                  | a Data final de  | abertura Usuário da Abert   | ura de Caixa:      |                    |                |   |
|------------------------------------------|------------------|-----------------------------|--------------------|--------------------|----------------|---|
| 23/03/2015                               | ×                |                             |                    |                    |                |   |
| Data inicial de fechamento Data final de |                  | fechamento Usuário do Fecha | mento de Caixa:    |                    |                |   |
|                                          | · 🗙              |                             |                    |                    |                |   |
| Filtrar                                  | Imprimir         | Limpar Reenviar e-m         | ail                |                    |                |   |
| ados                                     |                  |                             |                    |                    |                |   |
| Data de Abertura                         | Hora de Abertura | Usuário de Abertura         | Data de Fechamento | Hora de Fechamento | Usuário do Fec | ~ |
| 20/03/2015                               | 15:47:23         | Matheus                     | 20/03/2015         | 15:47:52           | Matheus        |   |
| 20/03/2015                               | 15:35:04         | Matheus                     | 20/03/2015         | 15:38:56           | Matheus        |   |
| 20/03/2015                               | 15:25:54         | 1                           | 20/03/2015         | 15:26:29           | 1              |   |
| 19/02/2015                               | 12:54:16         | 1                           | 20/03/2015         | 14:59:57           | 1              |   |
| 19/02/2015                               | 10:47:12         | 1                           | 19/02/2015         | 10:52:13           | 1              |   |
| 19/02/2015                               | 10:43:10         | 1                           | 19/02/2015         | 10:45:56           | 1              |   |
| 19/02/2015                               | 10:13:34         | 1                           | 19/02/2015         | 10:31:40           | 1              |   |
| 19/02/2015                               | 09:23:08         | 1                           | 19/02/2015         | 09:49:32           | 1              |   |
| 16/02/2015                               | 16:46:03         | 1                           | 19/02/2015         | 09:17:56           | 1              |   |
| 16/02/2015                               | 16:32:40         | 1                           | 16/02/2015         | 16:34:20           | 1              |   |
| 16/02/2015                               | 16:29:48         | 1                           | 16/02/2015         | 16:31:26           | 1              |   |
| 16/02/2015                               | 16:26:28         | 1                           | 16/02/2015         | 16:28:43           | 1              |   |
| 16/02/2015                               | 15:43:29         | 1                           | 16/02/2015         | 16:23:57           | 1              | ~ |
| <                                        |                  |                             |                    |                    | >              |   |